Conferma

wiki - https://wiki.nuvolaitalsoft.it/

## **CANCELLAZIONE BILANCIO PARTECIPA**

Attenzione! Questa utility permette la cancellazione del bilancio della PARTECIPATA selezionata.
Partecipata
Partecipata
Partecipata
Partecipata
Partecipata
Partecipata
Partecipata
Partecipata
Partecipata
Partecipata
Partecipata
Partecipata
Partecipata
Partecipata
Partecipata
Partecipata
Partecipata
Partecipata
Partecipata
Partecipata
Partecipata
Partecipata
Partecipata
Partecipata
Partecipata
Partecipata
Partecipata
Partecipata
Partecipata
Partecipata
Partecipata
Partecipata
Partecipata
Partecipata
Partecipata
Partecipata
Partecipata
Partecipata
Partecipata
Partecipata
Partecipata
Partecipata
Partecipata
Partecipata
Partecipata
Partecipata
Partecipata
Partecipata
Partecipata
Partecipata
Partecipata
Partecipata
Partecipata
Partecipata
Partecipata
Partecipata
Partecipata
Partecipata
Partecipata
Partecipata
Partecipata
Partecipata
Partecipata
Partecipata
Partecipata
Partecipata
Partecipata
Partecipata
Partecipata
Partecipata
Partecipata
Partecipata
Partecipata
Partecipata
Partecipata
Partecipata
Partecipata
Partecipata
Partecipata
Partecipata
Partecipata
Partecipata
Partecipata
Partecipata
Partecipata
Partecipata
Partecipata
Partecipata
Partecipata
Partecipata
Partecipata
Partecipata
Partecipata
Partecipata
Partecipata
Partecipata
Partecipata
Partecipata
Partecipata
Partecipata
Partecipata
Partecipata
Partecipata
Partecipata
Partecipata
Partecipata
Partecipata
Partecipata
Partecipata
Partecipata
Partecipata
Partecipata
Partecipata
Partecipata
Partecipata
Partecipata
Partecipata
Partecipata
Partecipata
Partecipata
Partecipata
Partecipata
Partecipata
Partecipata
Partecipata
Partecipata
Partecipata
Partecipata
Partecipata
Partecipata
Partecipata
Partecipata
Partecipata
Partecipata
Partecipata
Partecipata
Partecipata
Partecipata
Partecipata
Partecipata
Partecipata
Partecipata
Partecipata
Partecipata
Partecipata
Partecipata
Partecipata
Partecipata
Partecipata
Partecipata
Partecipata
Partecipata
Partecipata
Partecipata
Partecipata
Partecipata
Partecipata
Partecipata
Partecipata
Partecipata
Partecipata
Partecipata
Parte

La pagina si presenta con una scritta rossa con su scritto "**Attenzione! Questa utility permette la** cancellazione del bilancio della PARTECIPATA selezionata." e al di sotto di essa 3 casella dove:

- 1. Partecipata selezioneremo la partecipata
- 2. Tipo selezioneremo il tipo
- 3. Anno selezioneremo l'anno

A destra della pagina, si troverà un pulsante:

1. Conferma che servirà per confermare la cancellazione

From: https://wiki.nuvolaitalsoft.it/ - **wiki** 

Permanent link: https://wiki.nuvolaitalsoft.it/doku.php?id=guide:partecipo:cancella\_bilancio\_partecipata&rev=1717574521

Last update: 2024/06/05 08:02

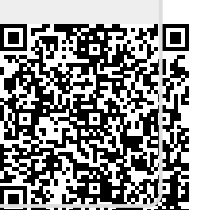